## Zoomの入り方は以下の通りです。

① Zoomアプリを起動しする(インストールは無料です)

- ②「Start a Meeting」画面の「ミーティングに参加」を選択
- ③「ミーティングID」に 「345 577 5813」 を入力
- ④「表示名」(自分の名前を編集してください)
- ⑤「参加」を選択
- ⑥「参加オプション」が全てオフになっていることを確認
- ⑦「パスワード」に 「3840231」 を入力し「続行」を選択
- ⑧ミーティングの画面で参加

なお「オーディオ」は「インターネットを使用した通話」を選択してください 当日は13:00より繋がります。

> 後援: 各務原市介護保険サービス事業者協議会 五月商店 接続に関し不明な点は 五月商店 稲垣様または栗本様まで TeL 058-384-0231